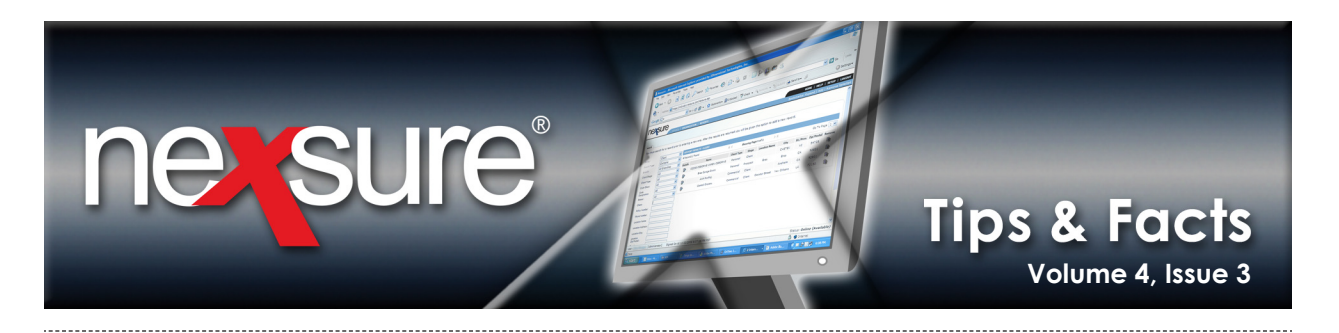

## **IN THIS ISSUE**

Invoice Notations on Transaction Summary Screen

## Invoice Notations on Transaction Summary Screen

Do you know what all the notations are on the Transaction Summary screen? This Tips & Facts will define these to help you quickly identify their meaning:

\_\_\_\_\_

|                                                                                | ccess the                                                                                                    | e appropria                                                                                                    | ate client                                                                                                    | through SI                                                                              | EARCH ON                                                                                                    | the Film                                                                                                   |                                                                                     | _                                                                                      |                                                                                                    |                                                                                                    |                                                                                   |
|--------------------------------------------------------------------------------|----------------------------------------------------------------------------------------------------|----------------------------------------------------------------------------------------------------|----------------------------------------------------------------------------------------------------|-----------------------------------------------------------------------------------------|----------------------------------------------------------------------------------------------------|----------------------------------------------------------------------------------------------------|-------------------------------------------------------------------------------------|----------------------------------------------------------------------------------------|----------------------------------------------------------------------------------------------------|----------------------------------------------------------------------------------------------------|-----------------------------------------------------------------------------------|
| n                                                                              | nenu and                                                                                                    | click TRAN                                                                                                    | ISACTION                                                                                                    | <b>S</b> on the <b>C</b>                                                                | lient men                                                                                                    | u.                                                                                                    |                                                                                     |                                                                                        |                                                                                                    |                                                                                                    |                                                                                   |
| nex                                                                            | sure                                                                                                    |                                                                                                    |                                                                                                    |                                                                                         |                                                                                                    |                                                                                                    |                                                                                     |                                                                                        | HOME                                                                                                    |                                                                                                    |                                                                                   |
|                                                                                |                                                                                                    | SEARCH   ORG                                                                                                    | GANIZATION                                                                                                    | REPORTS                                                                                 |                                                                                                    |                                                                                                    |                                                                                     | В                                                                                      | ookmarks: Expar                                                                                                    | nd   Add   Rem                                                                                                    | ove Selecte                                                                       |
| CLIENT PR                                                                      | OFILE   OPP                                                                                                    | ORTUNITIES   M/                                                                                                    | ARKETING   P                                                                                                    | OLICIES   CLAI                                                                          | MS   SERVICIN                                                                                                   | G   ATTACHME                                                                                               | NTS   ACTIONS                                                                       | TRANSACTIO                                                                             | NS   DELIVERY                                                                                                    | T-LOG                                                                                                    |                                                                                   |
|                                                                                |                                                                                                    |                                                                                                    |                                                                                                    |                                                                                         |                                                                                                    |                                                                                                    |                                                                                     |                                                                                        |                                                                                                    | Commercia                                                                                                    | al Account                                                                        |
| transactio                                                                     | n summary o                                                                                                    | lient balance summ                                                                                                    | nary list bill p                                                                                                    | lans                                                                                    |                                                                                                    |                                                                                                    |                                                                                     |                                                                                        |                                                                                                    |                                                                                                    |                                                                                   |
| Select Vi                                                                      | ew: Sum                                                                                                    | mary View                                                                                                    | *                                                                                                    |                                                                                         |                                                                                                    |                                                                                                    |                                                                                     | [ Add                                                                                  | Master Invoice 1                                                                                                    | [ Add New I                                                                                                    | nvoice 1                                                                          |
| Select Cl                                                                      | lient:                                                                                                    |                                                                                                    | 1                                                                                                    |                                                                                         | Showing I                                                                                                    | Page 1 of 1 🕨                                                                                              | 1                                                                                   |                                                                                        |                                                                                                    | Search Filter:                                                                                                    | [Show]                                                                            |
| _                                                                              |                                                                                                    |                                                                                                    |                                                                                                    |                                                                                         |                                                                                                    |                                                                                                    |                                                                                     |                                                                                        |                                                                                                    |                                                                                                    |                                                                                   |
| 2 Ir                                                                           | n the <b>Sele</b>                                                                                                    | oct View list                                                                                                    | t click Su                                                                                                    | mmary Vie                                                                               |                                                                                                    |                                                                                                    |                                                                                     |                                                                                        |                                                                                                    |                                                                                                    |                                                                                   |
| 2. 11                                                                          | T the Sele                                                                                                    |                                                                                                    | ι, επεκ <b>3</b> α                                                                                                    |                                                                                         |                                                                                                    |                                                                                                    |                                                                                     |                                                                                        |                                                                                                    |                                                                                                    |                                                                                   |
| _                                                                              |                                                                                                    |                                                                                                    |                                                                                                    |                                                                                         |                                                                                                    |                                                                                                    |                                                                                     |                                                                                        |                                                                                                    |                                                                                                    |                                                                                   |
|                                                                                |                                                                                                    |                                                                                                    |                                                                                                    |                                                                                         |                                                                                                    |                                                                                                    |                                                                                     |                                                                                        |                                                                                                    |                                                                                                    |                                                                                   |
| The                                                                            |                                                                                                    |                                                                                                    |                                                                                                    | totus *Dee                                                                              |                                                                                                    | ام مشم م مرمرا                                                                                             |                                                                                     |                                                                                        |                                                                                                    |                                                                                                    |                                                                                   |
| The a                                                                          | asterisk *                                                                                                    | beside the                                                                                                    | e invoice s                                                                                                    | status *Pos                                                                             | ted or *U                                                                                                    | Inposted                                                                                                   |                                                                                     |                                                                                        |                                                                                                    |                                                                                                    |                                                                                   |
| The a ident                                                                    | ifies the                                                                                                    | beside the<br>presence o                                                                                                    | e invoice s<br>of an inter                                                                                                    | status * <b>Pos</b><br>nal note or                                                      | ted or *U<br>the invo                                                                                           | <b>Inposted</b><br>ice.                                                                                    |                                                                                     |                                                                                        |                                                                                                    |                                                                                                    |                                                                                   |
| The a ident                                                                    | ifies the                                                                                                    | beside the<br>presence o                                                                                                    | e invoice s<br>of an inter                                                                                                    | status * <b>Pos</b><br>nal note or                                                      | ted or *U<br>the invo                                                                                           | Inposted<br>ice.                                                                                           | J                                                                                   |                                                                                        |                                                                                                    |                                                                                                    |                                                                                   |
| The a ident                                                                    | ifies the                                                                                                    | beside the<br>presence o                                                                                                    | f an inter                                                                                                    | status * <b>Pos</b><br>nal note or                                                      | ted or *U<br>the invo                                                                                           | Inposted<br>ice.                                                                                           | J                                                                                   |                                                                                        | HOME                                                                                                    | HELP   SETU                                                                                                    | P   LOGOU                                                                         |
| The a ident                                                                    | ifies the                                                                                                    | beside the<br>presence o                                                                                                    | f an inter                                                                                                    | status * <b>Pos</b><br>nal note or                                                      | ted or *U                                                                                                    | Inposted<br>ice.                                                                                           | J                                                                                   | Be                                                                                     | HOME<br>ookmarks: Expar                                                                                                    | HELP   SETU<br>nd   Add   Rem                                                                                                    | P   LOGOU                                                                         |
| The a ident                                                                    | ifies the SUICE                                                                                                    | SEARCH   ORG                                                                                                    | a invoice s<br>f an intern<br>SANE ATION    <br>ARKE TING   P                                                                                                    | status * <b>Pos</b><br>nal note or<br>REPORTS<br>OLICIES   CLAII                        | sted or *U<br>the invo                                                                                          | Inposted<br>ice.                                                                                           | INTS   ACTIONS                                                                      | Bo<br>TRANSACTION                                                                      | HOME<br>ookmarks: Expar<br>NS   DELIVERY                                                                                                | HELP   SETU<br>nd   Add   Rem<br>  T-LOG                                                                                                    | P   LOGOU<br>ove Selecte                                                          |
| The a ident                                                                    | ifies the<br>SUICE                                                                                                    | Deside the<br>presence o<br>GEARGII   ORG<br>ORTUNITIES   MA                                                                             | a invoice s<br>f an inter<br>GANE ATION    <br>ARKE TING   P                                                                                                    | status * <b>Pos</b><br>nal note or<br>REPORTS<br>OLICIES   CLAIT                        | sted or *U<br>In the invo                                                                                       | Inposted<br>ice.<br>g   Attachme                                                                           | INTS   ACTIONS                                                                      | Be<br>TRANSACTION                                                                      | HOME<br>ookmarks: Expan<br>NS   DELIVERY                                                                                                | HELP   SETU<br>nd   Add   Rem<br>  T-LOG<br>▶ Commercia                                                                                                 | P   LOGOU<br>ove Selecte<br>al Account                                            |
| The a<br>ident                                                                 | asterisk *<br>ifies the<br>SUICE<br>OFILE   OPP                                                                                                 | STATUM   ORG                                                                                                    | Anti Atton  <br>ARKE TING   P<br>Nary (Tist bill p                                                                                                    | status * <b>Pos</b><br>nal note or<br>REPORTS<br>OLICIES   CLAIR                        | sted or *U                                                                                                    | Inposted<br>ice.<br>g   Attachme                                                                           | INTS   ACTIONS                                                                      | Br<br>TRANSACTION                                                                      | HOME<br>ookmarks: Expan<br>NS   DELIVERY                                                                                                | HELP   SETU<br>nd   Add   Rem<br>  T-LOG<br>▶ Commercia                                                                                                 | P   LOGOU<br>ove Selecte<br>al Account                                            |
| The a<br>ident                                                                 | asterisk *<br>ifies the<br>SUICE<br>OFILE   OPP<br>n summary contents<br>www.: Sum                                                              | SHANCH   ORG<br>ORTUNITIES   MA                                                                                                    | ARKE TING                                                                                                    | status * <b>Pos</b><br>nal note or<br>REPORTS<br>OLICIES   CLAI                         | sted or *U                                                                                                    | Inposted<br>ice.                                                                                           | INTS   ACTIONS                                                                      | Ba<br>  TRANSACTION                                                                    | HOME<br>ookmarks: Expan<br>NS   DELIVERY<br>Master Invoice                                                                              | HELP   SETU<br>nd   Add   Rem<br>  T-LOG<br>  Commercia                                                                                                 | P   LOGOU<br>ove Selecte<br>al Account                                            |
| The a<br>ident<br>new<br>client pr<br>transactio<br>Select Vi<br>Select Cl     | asterisk *<br>ifies the<br>SUICE<br>OFILE   OPP<br>In summary c<br>ew: Sum<br>ient:                                                             | SEAACH   ORG<br>ORTUNITIES   MA<br>client balance summ<br>imary View                                                                     | ANE ATION ARKE TING                                                                                                    | REPORTS<br>OLICIES   CLAI                                                               | sted or *U                                                                                                    | Inposted<br>ice.                                                                                           | INTS   ACTIONS                                                                      | Ba<br>I TRANSACTION<br>[ Add                                                           | HOME<br>ookmarks: Expan<br>NS   DELIVERY<br>Master Invoice ]                                                                            | HELP   SETU<br>nd   Add   Rem<br>  T-LOG<br>▶ Commercia<br>[ Add New II<br>Search Filter:                                                               | P   LOGOU<br>ove Selecte<br>al Account<br>nvoice ]<br>[Show]                      |
| The a<br>ident<br>CLIENT PR<br>transactio<br>Select Vi<br>Select Cl            | asterisk *<br>ifies the<br>SUICE<br>COFILE   OPP<br>in summary c<br>ew: Sum<br>lient:                                                           | SEANCH   ORG<br>ORTUNITIES   MA<br>client balance summ<br>imary View                                                                     | ARKE TING                                                                                                    | status *Pos<br>nal note or<br>REPORTS<br>OLICIES   CLAIT                                | sted or *U<br>n the invo<br>MS   SERVICIN                                                                       | Inposted<br>ice.                                                                                           | INTS   ACTIONS                                                                      | Bo<br>I TRANSACTION<br>[ Add                                                           | HOME<br>ookmarks: Expan<br>NS   DELIVERY<br>Master Invoice ]                                                                            | HELP SETU<br>d Add Rem<br>T-LOG<br>Commercia<br>[ Add New In<br>Search Filter:                                                                          | P   LOGOU<br>ove Selecte<br>al Account<br>nvoice ]<br>[Show]                      |
| The a<br>ident<br>CLIENT PR<br>transactio<br>Select Vi<br>Select Cl<br>Details | asterisk *<br>ifies the<br>SUICE<br>OFILE   OPP<br>n summary c<br>ew: Sum<br>lient:<br>Effective<br>Date                                        | SEATION   ORG<br>ORTUNITIES   MA<br>client balance summ<br>immary View                                                                   | ANU ATION ANU ATION ANU AT                                                                                                    | status *Pos<br>nal note or<br>REPORTS<br>OLICIES   CLAIT                                | sted or *U<br>n the invo<br>MS   SERVICIN<br>M < Showing I<br>Transaction<br>Id                                 | Inposted<br>ice.<br>G   ATTACHME<br>Page 1 of 1<br>Invoice ID<br>Master<br>Invoice ID                      | NTS ACTIONS<br>Policy<br>Number                                                     | Bo<br>TRANSACTION<br>[ Add<br>Description                                              | HOME<br>ookmarks: Expan<br>NS   DELIVERY<br>Master Invoice ]<br>Bill Method                                                             | HELP   SETU<br>nd   Add   Rem<br>  T-LOG<br>> Commercia<br>[ Add New I<br>Search Filter:<br>Amount R                                                    | P   LOGOUN<br>ove Selecte<br>al Account<br>nvoice ]<br>[Show]<br>emove            |
| The a<br>ident                                                                 | ASTERISK *<br>ifies the<br>SUICE<br>OFILE   OPP<br>In summary c<br>ew: Sum<br>lient:<br>Effective<br>Date<br>2/6/2008                           | SEATON   ORG<br>ORTUNITIES   MA<br>client balance summ<br>immary View<br>Date Booked<br>2/6/2008                                         | ANU ATION ANU ATION ANU AT                                                                                                    | REPORTS<br>OLICIES   CLAIR<br>Ilans<br>Type<br>Invoice(S)                               | sted or *U<br>n the invo<br>MS   SERVICIN<br>M < Showing I<br>Transaction<br>Id                                 | Anposted<br>ice.<br>G   ATTACHME<br>Page 1 of 1 Page 1 of 1<br>Invoice ID<br>Master<br>Invoice ID<br>15192 | NTS ACTIONS<br>Policy<br>Number<br>WC-65789-1                                       | Bo<br>TRANSACTION<br>[ Add<br>Description<br>Workers                                   | HOME<br>ookmarks: Expan<br>NS   DELIVERY<br>Master Invoice ]<br>Bill Method<br>Direct Bill                                              | HELP   SETU<br>nd   Add   Rem<br>  T-LOG<br>> Commercia<br>[ Add New I<br>Search Filter:<br>Amount R<br>\$45,000.00                                     | P   LOGOUN<br>ove Selecte<br>al Account<br>nvoice ]<br>[Show]<br>                 |
| The a<br>ident                                                                 | ASTERISK *<br>ifies the<br>SUICE<br>OFILE   OPP<br>a summary c<br>ew: Sum<br>lient:<br>Effective<br>Date<br>2/6/2008<br>1/19/2008               | STATCH   ORG<br>ORTUNITIES   M<br>client balance summ<br>mmary View<br>Date Booked<br>2/6/2008<br>2/6/2008                               | ANU ATION ANU ATION ARKE TING P<br>ARKE TING P<br>ARKE TING P | REPORTS<br>OLICIES   CLAIR<br>Ilans<br>Type<br>Invoice(S)<br>Invoice(CB)                | sted or *U<br>n the invo<br>MS   SERVICIN<br>M < Showing I<br>Transaction<br>Id<br>-                            | Page 1 of 1                                                                                                | Policy<br>Number<br>WC-65789-1<br>CPP-789000-2                                      | Re<br>TRANSACTION<br>[ Add<br>Workers<br>Workers<br>Compensation<br>Package            | HOME<br>ookmarks: Expan<br>NS   DELIVERY<br>Master Invoice ]<br>Bill Method<br>Direct Bill<br>Agency Bill                               | HELP   SETU<br>nd   Add   Rem<br>  T-LOG<br>> Commercia<br>[ Add New I<br>Search Filter:<br>Amount R<br>\$45,000.00<br>\$22,500.00                      | P   LOGOU<br>ove Selecte<br>al Account<br>nvoice ]<br>[Show]<br><br>              |
| The a<br>ident                                                                 | ASTERISK *<br>ifies the<br>SUICE<br>OFILE   OPP<br>a summary c<br>ew: Sum<br>lient:<br>Effective<br>Date<br>2/6/2008<br>1/19/2008<br>1/19/2008  | SPARCE   ORG<br>SPARCE   ORG<br>ORTUNITIES   M/<br>client balance summ<br>immary View<br>Date Booked<br>2/6/2008<br>2/6/2008<br>2/6/2008 | ANU ATION ANU ATION ARKE TING Posted                                                                                                    | REPORTS<br>OLICIES   CLAIR<br>Ilans<br>Type<br>Invoice(S)<br>Invoice(CB)<br>Invoice     | sted or *U<br>n the invo<br>MS   SERVICIN<br>M < Showing I<br>Transaction<br>Id<br>-<br>-                       | Page 1 of 1<br>Invoice ID<br>15192<br>15192<br>15190                                                       | Policy<br>Number           WC-65789-1           CPP-789000-2           CPP-789000-2 | Bo<br>TRANSACTION<br>[ Add<br>Workers<br>Compensation<br>Package<br>Package            | HOME<br>ookmarks: Expan<br>NS   DELIVERY<br>Master Invoice ]<br>Bill Method<br>Direct Bill<br>Agency Bill<br>Agency Bill                | HELP   SETU<br>nd   Add   Rem<br>  T-LOG<br>> Commercia<br>[ Add New I<br>Search Filter:<br>Amount R<br>\$45,000.00<br>\$22,500.00<br>\$50.00           | P   LOGOU<br>ove Selecte<br>al Account<br>nvoice ]<br>[Show]<br><br><br>          |
| The a<br>ident                                                                 | ASTERISK *<br>iffies the<br>SUICE<br>OFILE   OPP<br>a summary c<br>ew: Sum<br>lient:<br>Effective<br>Date<br>2/6/2008<br>1/19/2008<br>1/19/2008 | STATCH   ORG<br>ORTUNITIES   M<br>client balance summ<br>immary View<br>Date Booked<br>2/6/2008<br>2/6/2008<br>2/6/2008<br>2/6/2008      | ANG ATION ANG ATION ARKE TING P<br>ARKE TING P<br>ARKE TING P | REPORTS<br>OLICIES   CLAIR<br>Ilans<br>Type<br>Invoice(S)<br>Invoice(CB)<br>Invoice(CB) | Ited or *U<br>the invo<br>SERVICIN<br>SERVICIN<br>M  SERVICIN<br>I<br>Transaction<br>I<br>-<br>-<br>-<br>-<br>- | Anposted<br>ice.                                                                                           | Policy<br>Number           WC-65789-1           CPP-789000-2           CPP-789000-2 | Re<br>TRANSACTION<br>[ Add<br>Workers<br>Compensation<br>Package<br>Package<br>Package | HOME<br>ookmarks: Expan<br>NS   DELIVERY<br>Master Invoice ]<br>Bill Method<br>Direct Bill<br>Agency Bill<br>Agency Bill<br>Agency Bill | HELP   SETU<br>nd   Add   Rem<br>  T-LOG<br>> Commercia<br>[ Add New I<br>Search Filter:<br>Amount R<br>\$45,000.00<br>\$22,500.00<br>\$50.00<br>\$0.00 | P   LOGOUN<br>ove Selecte<br>al Account<br>nvoice ]<br>[Show]<br><br><br><br><br> |

many tran

list bill plans 👃 client balance sum

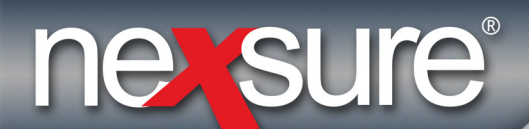

## Tips & Facts Volume 4, Issue 3

Internal notes are added to the invoice by clicking the [Edit Invoice Header] link and typing text into the Internal Note box. The asterisk \* will only display on the transaction summary screen when an internal note has been added to a posted or unposted invoice.

| Invoice ID:000015190<br>Created By:Mary Oberleitner<br>Bill To:Planters Nuts<br>Address:7120 Hyatt Drive<br>City:Brea<br>State:CA Zip:92821<br>Phone:(714) 672-8908 |         |                         | Date Create<br>Effective Dat<br>Bill Methor<br>Invoice Statu<br>Invoice Amount<br>Amount Pai<br>Invoice Balanc<br>Delivere | 1:2/6/2008<br>::1/19/2008<br>:Agency Bil<br>:: <b>* Posted</b><br>:: \$50<br>1: \$0<br>:: \$50<br>0: \$50<br>0: \$50 | B = = = = = = = = = = = = = = = = = = = | Quick Navigation<br>Invoice Header<br>Invoice Bill To<br>Policy Header<br>Premiums<br>Fees<br>Taxes<br>Agency Commissions<br>Other Commissions<br>Invoice Posting |
|----------------------------------------------------------------------------------------------------|---------|-------------------------|----------------------------------------------------------------------------------------------------|----------------------------------------------------------------------------------------------------|-----------------------------------------|----------------------------------------------------------------------------------------------------|
| Transaction Summary Print                                                                                                    | Deliver |                         | Reverse Now                                                                                                    |                                                                                                    |                                         |                                                                                                    |
| Invoice Header<br>Description                                                                                                    |         |                         | [Edit Invo                                                                                                    | ice Header]                                                                                                    |                                         |                                                                                                    |
| Bill Method:                                                                                                    |         | Agency Bill             |                                                                                                    |                                                                                                    |                                         |                                                                                                    |
| Annualize:                                                                                                    |         | ×                       |                                                                                                    |                                                                                                    |                                         |                                                                                                    |
| Bill Type:                                                                                                    |         | Endorsement             |                                                                                                    |                                                                                                    |                                         |                                                                                                    |
| Invoice Type:                                                                                                    |         | Regular                 |                                                                                                    |                                                                                                    |                                         |                                                                                                    |
| Department:                                                                                                    |         | Commercial Lines (Acc-P | y on Inv)                                                                                                    |                                                                                                    |                                         |                                                                                                    |
| Unit:                                                                                                    |         |                         |                                                                                                    |                                                                                                    |                                         |                                                                                                    |
| Effective Date:                                                                                                    |         | 1/19/2008               |                                                                                                    |                                                                                                    |                                         |                                                                                                    |
| Date Booked:                                                                                                    |         | 2/6/2008                |                                                                                                    |                                                                                                    |                                         |                                                                                                    |
| Full Pay:                                                                                                    |         | ۲                       |                                                                                                    |                                                                                                    |                                         |                                                                                                    |
| Compound Billing:                                                                                                    |         | 0                       |                                                                                                    |                                                                                                    |                                         |                                                                                                    |
| Amount Due:                                                                                                    |         | \$50.00                 |                                                                                                    |                                                                                                    |                                         |                                                                                                    |
| Days Until Past Due:                                                                                                    |         | 0                       |                                                                                                    |                                                                                                    |                                         |                                                                                                    |
| # of Print Days Before Eff. Date:                                                                                                    |         |                         |                                                                                                    |                                                                                                    |                                         |                                                                                                    |
| Unique Invoice Message:                                                                                                    |         | Tabara Natas an india   | had been a subsciele                                                                                                    |                                                                                                    | - I                                     |                                                                                                    |
| Internal Note:                                                                                                    |         | on transaction summary  | view.                                                                                                    |                                                                                                    |                                         |                                                                                                    |
|                                                                                                    |         |                         |                                                                                                    |                                                                                                    | ~                                       |                                                                                                    |

Note: Internal notes may be added to a posted invoice.

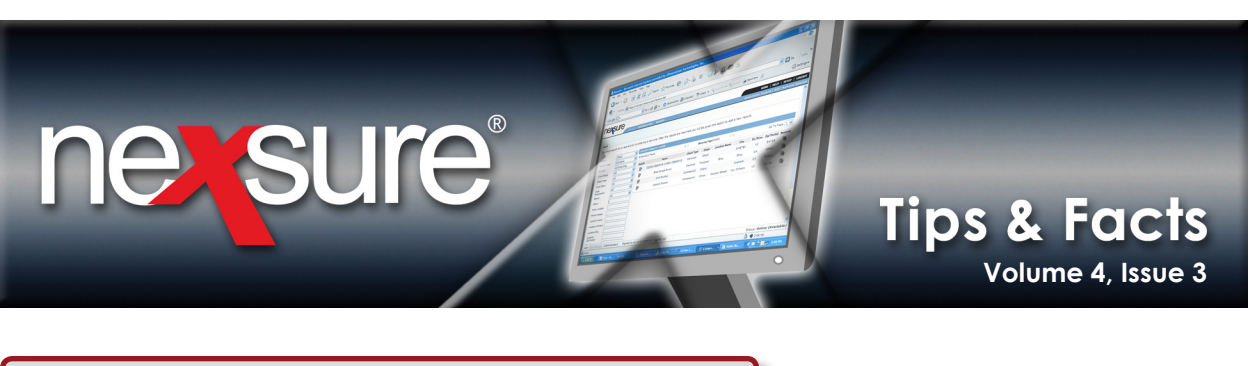

The **(S)** beside the transaction type **Invoice(S)** indicates that a direct bill invoice was created through Carrier Reconciliation.

| IE S        | sure              |                   |                  |                |                   |                                   |                  |                         | HOME             | HELP   SETU    | P   LO   |
|-------------|-------------------|-------------------|------------------|----------------|-------------------|-----------------------------------|------------------|-------------------------|------------------|----------------|----------|
|             |                   | SEARCH   ORG      | ANIZATION   F    | EPORTS         |                   |                                   |                  | В                       | ookmarks: Expar  | nd   Add   Rem | ove Se   |
| LIENT PR    | OFILE   OPPO      | RTUNITIES   MA    | RKETING   PO     | LICIES   C     | IMS   SERVICIN    | G   ATTACHME                      | NTS   ACTIONS    | TRANSACTIO              | NS   DELIVERY    | T-LOG          |          |
|             |                   |                   |                  |                |                   |                                   |                  |                         |                  | Commercia      | al Acco  |
| ransactio   | n summary cl      | ient balance summ | ary list bill pl | ans            |                   |                                   |                  |                         |                  |                |          |
| Select Vie  | ew: Sum           | mary View         | ~                |                |                   |                                   |                  | [ Add                   | Master Invoice ] | [ Add New Ir   | nvoice ] |
| Select Cli  | ent:              |                   | *                |                | Showing F         | age 1 of 1 🕨                      |                  |                         |                  | Search Filter: | [Show]   |
| Details     | Effective<br>Date | Date Booked       | Status           | Туре           | Transaction<br>Id | InvoiceID<br>Master<br>Invoice ID | Policy<br>Number | Description             | Bill Method      | Amount R       | emove    |
| <b>&gt;</b> | 2/6/2008          | 2/6/2008          | Posted           | Invoice(S)     | i -               | 15192                             | WC-65789-1       | Workers<br>Compensation | Direct Bill      | \$45,000.00    |          |
|             | 1/19/2008         | 2/6/2008          | Posted           | Invoice(CB)    | ) -               | 15186<br>(15185)                  | CPP-789000-2     | Package                 | Agency Bill      | \$22,500.00    |          |
| - C-2       | 1/19/2008         | 2/6/2008          | * Posted         | Invoice        | -                 | 15190                             | CPP-789000-2     | Package                 | Agency Bill      | \$50.00        |          |
|             |                   |                   | 11               | Invoice(CP)    |                   | (15185)                           | CPP-789000-2     | Package                 | Agency Bill      | \$0.00         |          |
|             | 1/19/2008         | 2/6/2008          | Unposted         | This fire (CD) | /                 |                                   |                  |                         |                  |                |          |

These invoices are created by adding a Carrier Reconciliation, selecting **Transactions - Direct Bill > Statement Entry**. These invoice types will display with an **(S)** on the summary screen.

| Nan<br>Posti<br>Date Creat<br>Created I | ID: 940<br>pe: Carrier<br>ne: Travele<br>ed: 🕑 2/6<br>ed: 02/06/<br>By: Mary O | ers Main<br>5/2008<br>2008<br>Iberleitne | Office     | :   | Recei<br>Disbursemen<br>Adjustmen<br>Income/Receivab<br>Payab<br>Virtual Recei<br>Des | pt Total: \$0.00<br>ts Total: \$0.00<br>ts Total: \$0.00<br>ile Total: \$4,500<br>ile Total: \$4,500<br>pt Total: \$4,500<br>ccription: | .00             |       |                                                                        | Q                  | uick Navigato<br>Header<br>Receipts/Dis u<br>Transactions<br>Statement<br>Unposted I<br>Adjustments<br>Reconciliation I | n<br>Agency E<br>Direct Bil<br><b>Entry</b><br>nvoices<br>Posting | 511<br>1      |
|-----------------------------------------|--------------------------------------------------------------------------------|------------------------------------------|------------|-----|---------------------------------------------------------------------------------------|----------------------------------------------------------------------------------------------------|-----------------|-------|------------------------------------------------------------------------|--------------------|----------------------------------------------------------------------------------------------------|-------------------------------------------------------------------|---------------|
| Reconciliation Su                       | mmary Pay                                                                      | y All Sele                               | ected Pr   | int | Reverse                                                                               | Abort                                                                                                    | Save            | P     | Add Row D                                                              | elivery            |                                                                                                    |                                                                   |               |
| [Select All] [D<br>Add Carrier S        | eselect All]<br>Statement                                                      | Transad                                  | ctions     |     | _                                                                                     | K 🖣 Sha                                                                                                    | owing Page 1 of | 1 ⊨ ⊨ | 1 V                                                                    | _                  | Sear                                                                                                    | ch Filter:<br>Default                                             | [Show]        |
| Name:<br>Client<br>Select Bill To       | Policy #<br>(LOB)                                                              | Policy:<br>Mode<br>Status                | Eff Date   | e   | Premiums:<br>Billed<br>Estimated                                                      | Premium<br>Paid                                                                                                    | Rate<br>Type    | Rate  | Comm<br>Billed<br>Estimated                                            | Commission<br>Paid | n Bil<br>Typ                                                                                                    | l<br>e                                                            | Other<br>Comm |
| Planter<br>Nuts                         | WC-<br>s 65789-<br>1<br>(WORK)                                                 | New<br>In<br>Force                       | 02/06/2008 |     | \$45,000.00<br>\$45,000.00                                                            | 45,000.00                                                                                                    | % of Premium 💌  | 10.00 | \$4,500.00<br>\$4,500.00                                               | 4,500.00           | Term Policy                                                                                                    | *                                                                 |               |
|                                         |                                                                                |                                          |            |     | This Page Total<br>Premium Paid:<br>All Pages Total<br>Premium Paid:                  | \$45,000.00<br>\$45,000.00                                                                                                    |                 |       | This Page Tota<br>Commission Paid<br>All Pages Tota<br>Commission Paid | \$4,500.0          | 00                                                                                                    |                                                                   |               |
| Į                                       |                                                                                |                                          |            |     |                                                                                       |                                                                                                    |                 |       |                                                                        |                    |                                                                                                    |                                                                   |               |

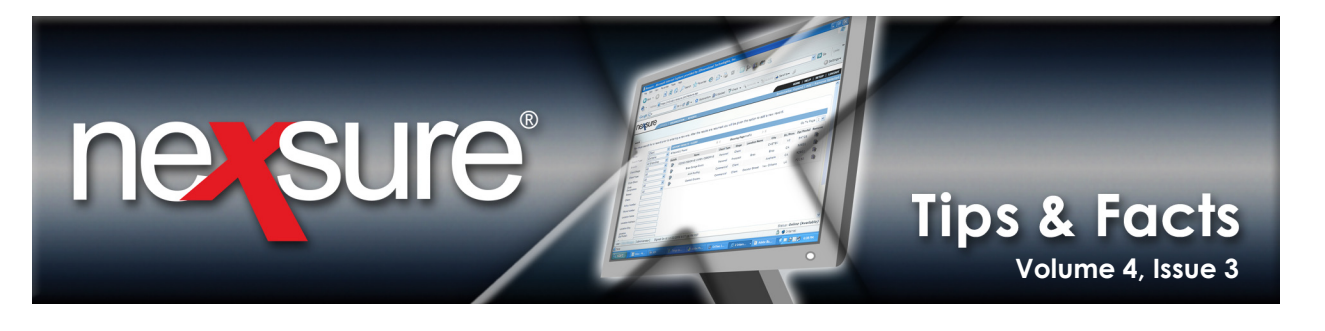

The **(CB)** beside the transaction type **Invoice(CB)** indicates an installment plan.

| exs         | sure              |                   |                   |              |                   |                                   |                  |                         | HOME             | HELP   SETU    | P   LO   |
|-------------|-------------------|-------------------|-------------------|--------------|-------------------|-----------------------------------|------------------|-------------------------|------------------|----------------|----------|
|             |                   | SEARCH   ORG      | ANIZATION   R     | EPORTS       |                   |                                   |                  | В                       | ookmarks: Expan  | nd   Add   Rem | ove Sel  |
| IENT PRO    | OFILE   OPPO      | RTUNITIES   MA    | RKETING   PO      | LICIES   C.A | IMS   SERVICIN    | G   ATTACHME                      | NTS   ACTIONS    | TRANSACTIO              | NS   DELIVERY    | T-LOG          |          |
|             |                   |                   |                   |              |                   |                                   |                  |                         |                  | Commercia      | al Acco  |
| ansaction   | summary cl        | ient balance summ | ary list bill pli | ans          |                   |                                   |                  |                         |                  |                |          |
| elect Vie   | w: Sumr           | nary View         | *                 |              |                   |                                   |                  | [ Add                   | Master Invoice ] | [ Add New I    | nvoice ] |
| elect Cli   | ent:              |                   | *                 |              | 🛛 🖣 Showing F     | Page 1 of 1 🕨                     |                  |                         |                  | Search Filter: | [Show]   |
| etails      | Effective<br>Date | Date Booked       | Status            | Туре         | Transaction<br>Id | InvoiceID<br>Master<br>Invoice ID | Policy<br>Number | Description             | Bill Method      | Amount R       | emove    |
| <b>&gt;</b> | 2/6/2008          | 2/6/2008          | Posted            | Invoice(1)   | -                 | 15192                             | WC-65789-1       | Workers<br>Compensation | Direct Bill      | \$45,000.00    |          |
| <b>&gt;</b> | 1/19/2008         | 2/6/2008          | Posted            | Invoice(CB)  |                   | 15186<br>(15185)                  | CPP-789000-2     | Package                 | Agency Bill      | \$22,500.00    |          |
| <b>&gt;</b> | 1/19/2008         | 2/6/2008          | * Posted          | Invoice      | · ·               | 15190                             | CPP-789000-2     | Package                 | Agency Bill      | \$50.00        |          |
| -           | 1/19/2008         | 2/6/2008          | Unposted          | Invoice(CB)  | -                 | (15185)                           | CPP-789000-2     | Package                 | Agency Bill      | \$0.00         |          |
| 2           |                   |                   |                   |              |                   |                                   |                  |                         |                  |                |          |

\_\_\_\_\_\_list bill plans  $igsymbol{\downarrow}$  client balance summary  $igsymbol{\downarrow}$  transaction summary

Installments are created by clicking the **[Add Master Invoice]** link on the Transactions summary screen.

| -72         | sure                   |                   |                  |             |                   |                                   |                  |                         | HOME             | HELP   SETU     | P   LO  |
|-------------|------------------------|-------------------|------------------|-------------|-------------------|-----------------------------------|------------------|-------------------------|------------------|-----------------|---------|
|             |                        | SEARCH   ORG      | ANIZATION   F    | EPORTS      |                   |                                   |                  | B                       | ookm: rks: Expar | id   Add   Remi | ove Sel |
| ENT PRO     | OFILE   OPPO           | RTUNITIES   MA    | RKETING   PC     |             | IS   SERVICIN     |                                   | NTS   ACTIONS    | TRANSACTIO              | NS   DELIVERY    | T-LOG           |         |
|             |                        |                   |                  |             |                   |                                   |                  |                         |                  | Commercia       | Acco    |
| saction     | summary cl             | ient balance summ | arv list bill pl | ans         |                   |                                   |                  |                         |                  |                 |         |
|             |                        |                   |                  |             |                   |                                   |                  |                         | +                |                 |         |
| ect Vie     | w: Sumr                | mary View         | *                |             |                   |                                   |                  | [ Add                   | Master Invoice ] | [ Add New Ir    | voice ] |
| ect Cli     | ent:                   |                   | *                |             | Showing F         | Page 1 of 1 🕨                     | 1                | _                       |                  | Search Filter:  | [Show]  |
| etails      | Effective<br>Date      | Date Booked       | Status           | Туре        | Transaction<br>Id | InvoiceID<br>Master<br>Invoice ID | Policy<br>Number | Description             | Bill Method      | Amount R        | emove   |
| <b>&gt;</b> | 2/6/2008               | 2/6/2008          | Posted           | Invoice(S)  | -                 | 15192                             | WC-65789-1       | Workers<br>Compensation | Direct Bill      | \$45,000.00     |         |
|             | 1/19/2008              | 2/6/2008          | Posted           | Invoice(CB) | -                 | 15186<br>(15185)                  | CPP-789000-2     | Package                 | Agency Bill      | \$22,500.00     |         |
| <b>&gt;</b> |                        | 2/6/2008          | * Posted         | Invoice     | -                 | 15190                             | CPP-789000-2     | Package                 | Agency Bill      | \$50.00         |         |
| <b>&gt;</b> | 1/19/2008              | 2/0/2000          |                  |             |                   |                                   |                  |                         |                  |                 |         |
| ₽<br>₽<br>₽ | 1/19/2008<br>1/19/2008 | 2/6/2008          | Unposted         | Invoice(CB) | -                 | (15185)                           | CPP-789000-2     | Package                 | Agency Bill      | \$0.00          |         |

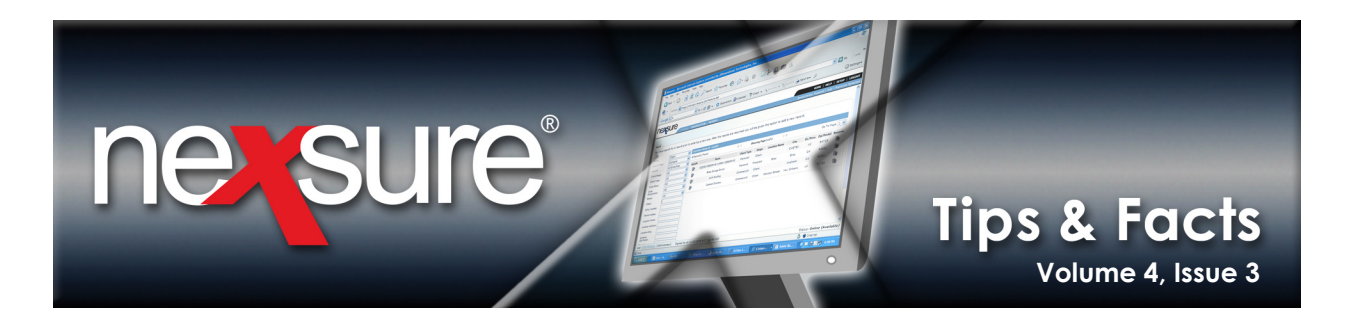

The **(LB)** beside the transaction type **Invoice(LB)** indicates a list bill invoice.

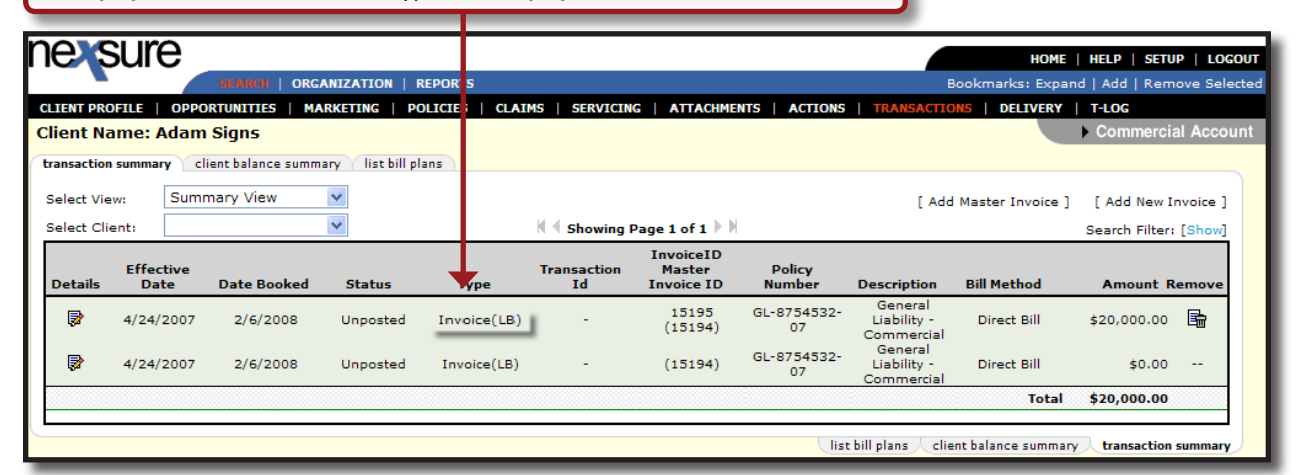

List Bills are created by clicking the **[Add Master Invoice]** link on the transactions screen and selecting a previously created **List Bill Plan** from the list. These invoice types will display with **(LB)** on the summary screen.

|                                        |                                                                                   | HOME   HELP   SETUP   LOGOUT                                          |
|----------------------------------------|-----------------------------------------------------------------------------------|-----------------------------------------------------------------------|
| SEARCH   OR                            | GANIZATION   REPORTS                                                              | Bookm irks: Expand   Add   Remove Selected                            |
| CLIENT PROFILE   OPPORTUNITIES   M     | ARKETING   POLICIES   CLAIMS   SERVICING   ATTACHMENTS   ACTIONS                  | TRANSACTIONS   DELIVERY   T-LOG                                       |
| Client Name: Adam Signs                |                                                                                   | Commercial Account                                                    |
| transaction summary client balance sum | mary list bill plans                                                              |                                                                       |
| Select View: Detail Assigned           | A https://nexweb19.nexsure.com/?Form=invoice_frame&Ca                             | Add Master Invoice ] [Add New Invoice ]                               |
| Select Client:                         |                                                                                   | Search Filter: [Show]                                                 |
| Effective<br>Details Date Date Booked  | New Policy Selection                                                              | intion Bill Mathed Amount Remove                                      |
| Details Date Date Booked               | O None List Bill Plan: General Liability                                          | Account Palance                                                       |
|                                        | Policy                                                                            | Account balance \$0.00                                                |
|                                        | Ourset W                                                                          | is $igstarrow$ client balance summary $igstarrow$ transaction summary |
|                                        |                                                                                   |                                                                       |
|                                        | GL-8754532-07 General Liability - Commercial 4/24/2007 to 4/24/2008               |                                                                       |
|                                        | PR-7890000 Property - Commercial 6/29/2006 to 6/29/2007                           |                                                                       |
|                                        |                                                                                   |                                                                       |
|                                        |                                                                                   |                                                                       |
|                                        | Nexsure Tip                                                                       |                                                                       |
|                                        | Select Current or History to display billable policies. Only policies with issuin | 9                                                                     |
|                                        | and bining carriers will display.                                                 |                                                                       |
|                                        | Cancel OK                                                                         |                                                                       |
|                                        |                                                                                   |                                                                       |
|                                        |                                                                                   |                                                                       |
|                                        |                                                                                   |                                                                       |

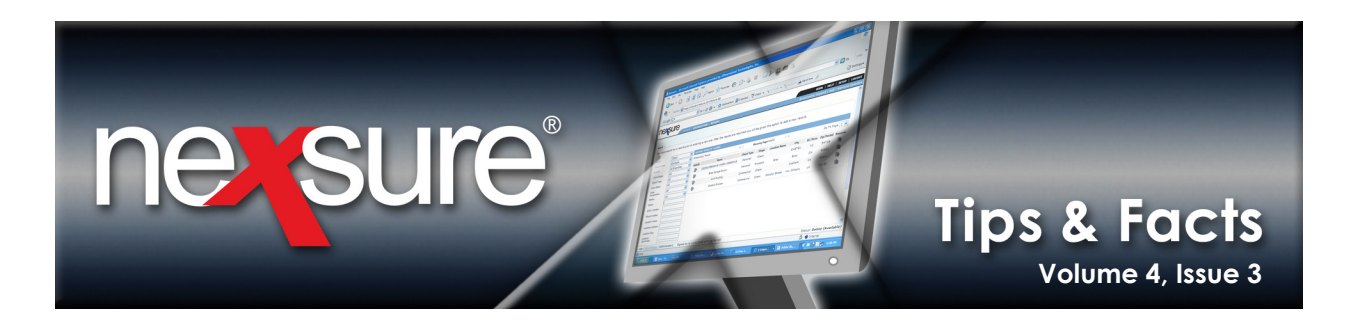

The **(B)** beside the transaction type **Invoice(B)** indicates a binder bill invoice.

| nexsure                                                                            |                        |                   |                                  |              |                                |                                                  | HOME                                       | HELP   SETU                                             | P   LOG            |
|------------------------------------------------------------------------------------|------------------------|-------------------|----------------------------------|--------------|--------------------------------|--------------------------------------------------|--------------------------------------------|---------------------------------------------------------|--------------------|
| SEARCH                                                                             | ORGANIZATION   F       | REPORTS           |                                  |              |                                | E                                                | Bookmarks: Expan                           | nd   Add   Rem                                          | ove Sele           |
| LIENT PROFILE   OPPORTUNITIES                                                      | MARKETING   PO         | OLICIES   CI      | AIMS   SERVICING                 | G ATTACHMEN  | ITS   ACTIONS                  | TRANSACTION                                      | IS   DELIVERY                              | T-LOG                                                   |                    |
| lient Name: Adam Signs                                                             |                        |                   |                                  |              |                                |                                                  |                                            | Commercia                                               | al Accou           |
| and a subtant of the late of the subtant                                           | nt attachments         |                   | lification history               | transactions |                                |                                                  | -lass:Bada                                 |                                                         |                    |
| Select View: Open Binder Bil                                                       | v                      | actions qui       | incation instory                 | transactions | ciains summ                    | [ Add                                            | d Master Invoice ]                         | [ Add New I                                             | nvoice ]           |
| Select View: Open Binder Bil<br>Select Client: Effective<br>Details Date Date Boc  | ked Status             | Type_             | K Showing F<br>Transaction       | Page 1 of 1  | Policy<br>Number               | [ Add                                            | d Master Invoice ]                         | [ Add New I<br>Search Filter:<br>Amount R               | nvoice ]<br>[Show] |
| Select View: Open Binder Bil Select Client: Details Date Date Boo 6/29/2007 2/6/20 | ked Status 08 Unposted | Type<br>Invoice(B | I Showing I<br>Transaction<br>Id | Dage 1 of 1  | Policy<br>Number<br>PR-7890000 | [ Add<br>Description<br>Property -<br>Commercial | d Master Invoice ] Bill Method Agency Bill | [ Add New I<br>Search Filter:<br>Amount R<br>\$2,300.00 | Ishow]             |

Binder bills are created by clicking the [Edit Invoice Header] link on the invoice screen and selecting the Invoice Type of Binder Bill. Binder Bill type is only available when Agency Bill is selected for Bill Method. These invoice types will display with (B) on the summary screen.

| Invoice ID:000015200<br>Created By:Mary Oberleitner<br>Bill To:Adam Signs<br>Address:PO Box 12588<br>City:Brea<br>State:CA Zip:92821<br>Phone:(714) 672-3000                                                                                                    |                                                                                        | D<br>Fi<br>Irv<br>Irv | late Createc<br>ifective Date<br>Bill Method<br>voice Status<br>oice Amoun<br>Amount Paic<br>oice Balance<br>Deliverec | :2/6/2008<br>:6/29/2007<br>:Agency Bill<br>:Unposted<br>: \$2,300.00<br>: \$2,300.00<br>: \$2,300.00 | Quick Navigation<br>Invoice Bill To<br>Policy Header<br>Premiums<br>Fees<br>Taxes<br>Agency Commissions<br>Other Commissions<br>Invoice Posting |
|----------------------------------------------------------------------------------------------------|----------------------------------------------------------------------------------------|-----------------------|----------------------------------------------------------------------------------------------------|----------------------------------------------------------------------------------------------------|----------------------------------------------------------------------------------------------------|
| Transaction Summary     Print       Invoice Header       Bill Method       Annualize:       Bill Type:       Invoice Ty       Departmer       Unit:       Effective D       Date Book       Full Pay:       Compound Du       Days Until       # of Print I       Unique Inv       Internal Ne | Agenci<br>Commercial Li<br>Please Selec<br>6/29/2007<br>2/6/2008<br>€<br>\$2,300.<br>n | Post No y             | (Edit InvoiceID=,<br>nvoiceID=,<br>ne                                                                                  | Abort                                                                                                |                                                                                                    |

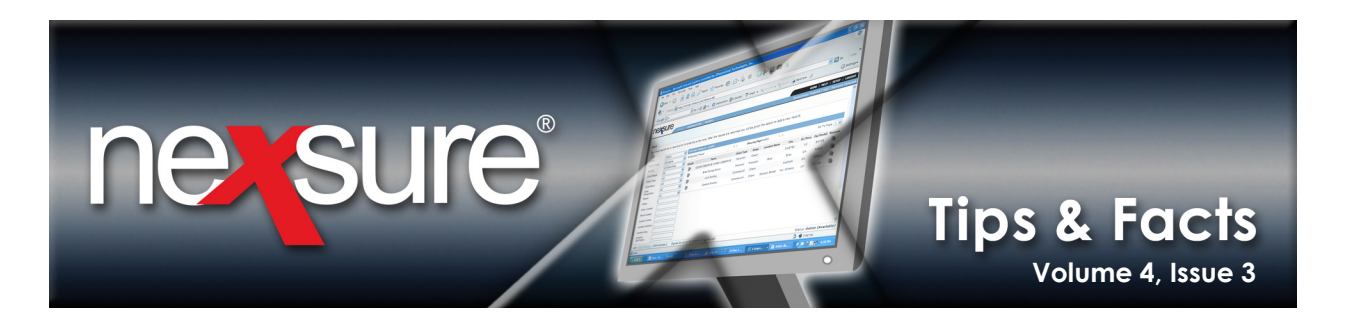

The **(M)** beside the transaction type **Invoice(M)** indicates a manual bill invoice.

| nevsure                                                    | HOME   HELP   SETUP   LOGOUT                                                                        |
|------------------------------------------------------------|----------------------------------------------------------------------------------------------------|
| SEARCH   ORGANIZATION   REPORTS                            | Bookmarks: Expand   Add   Remove Selected                                                           |
| CLIENT PROFILE   OPPORTUNITIES   MARKETING   POLICIES   C  | AIMS   SERVICING   ATTACHMENTS   ACTIONS   TRANSACTIONS   DELIVERY   T-LOG                          |
|                                                            | Commercial Account                                                                                  |
| underwriting policy info assignment attachments actions qu | lification history transactions claims summary of insurance classifieds                             |
| Select View: Invoice Summary                               | [ Add Master Invoice ] [ Add New Invoice ]                                                          |
| Select Client:                                             | Search Filter: [Show]                                                                               |
| Effective<br>Details Date Date Booked Status Type          | InvoiceID<br>Transaction Master Policy<br>Id InvoiceID Number Description Bill Method Amount Remove |
| 4/24/2007 2/6/2008 Unposted Invoice()                      | 0] - 15202 GL-8754532-07 Liability - Agency Bill \$7,500.00 ि<br>Commercial                         |
|                                                            | Total: \$7,500.00                                                                                   |

Manual bills are created by clicking the [Edit Invoice Header] link on the invoice screen and selecting the Invoice Type of Manual Bill. Manual Bill type is only available when Agency Bill is selected for Bill Method. These invoice types will display with (M) on the summary screen.

| Invoice ID:000015202<br>Created By:Mary Oberleitner<br>Bill To:Adam Signs<br>Address:1200 Henderson Way<br>City:Brea<br>State:CA Zip:92821<br>Phone:(714) 672-3000                                                                                                    |                                                                                                    | Date Created<br>Effective Date<br>Bill Method<br>Invoice Status<br>Invoice Amount<br>Amount Paid<br>Invoice Balance<br>Delivered | 2/6/2008<br>4/24/2007<br>Agency Bill<br>Unposted<br>\$7,500.00<br>\$7,500.00<br>N/A | Quick Navigation<br>Invoice Header<br>Invoice Bill To<br>Policy Header<br>Premiums<br>Fees<br>Taxes<br>Agency Commissions<br>Other Commissions<br>Other Commissions<br>Invoice Posting |
|----------------------------------------------------------------------------------------------------|----------------------------------------------------------------------------------------------------|----------------------------------------------------------------------------------------------------|-------------------------------------------------------------------------------------|----------------------------------------------------------------------------------------------------|
| Transaction Summary     Print     Deliv       Invoice Header <ul> <li>bill Method</li> <li>Annualize;</li> <li>Bill Type;</li> <li>Invoice Ty</li> <li>Departmer</li> <li>Date Book</li> <li>Full Pay;</li> <li>Compound</li> <li>Date Book</li> <li>Full Pay;</li> <li>Date Book</li> <li>Full Pay;</li> <li>Compound</li> <li>Bill Pay:</li> <li>Compound Billing:</li> <li>Amount Du</li> <li>Dave Until Past Due;</li> <li>Dave Until Past Due;</li> <li>Dave</li></ul> | er<br>voicing/invoice_he, der_edit_po<br>Agency Bill ♥<br>Term Policy ♥<br>Manual bill<br>Commercial Lines (Acc-Pay<br>Please Select ♥<br>4/24/2007<br>2/6/2008<br>♥<br>\$7,500.00<br>n | Post Now<br>[Edit Invoice]<br>pup.asp?Invoice]D=<br>ne<br>on Inv)                                                                | Abort<br>Cancel                                                                     |                                                                                                    |